## Conoce cómo proyectar vía USB

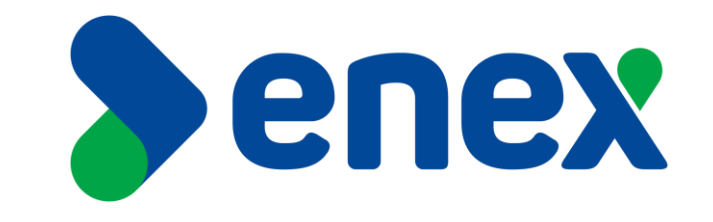

## Cómo proyectar contenido vía Cable USB:

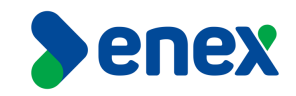

## NO DESCONECTAR CABLES DE TELEVISOR NI DE POLYCOM

1) Para mostrar el contenido de un computador, en un monitor de una sala de reuniones, o en su defecto una sesión híbrida de videoconferencia, se debe conectar el cable USB que está en el equipo de la sala de reuniones.

2) Una vez inserto el cable USB en su computador, abrirá automáticamente la aplicación "People + Content IP" y presionar sobre el ícono de envío de contenido "Play" de color celeste.

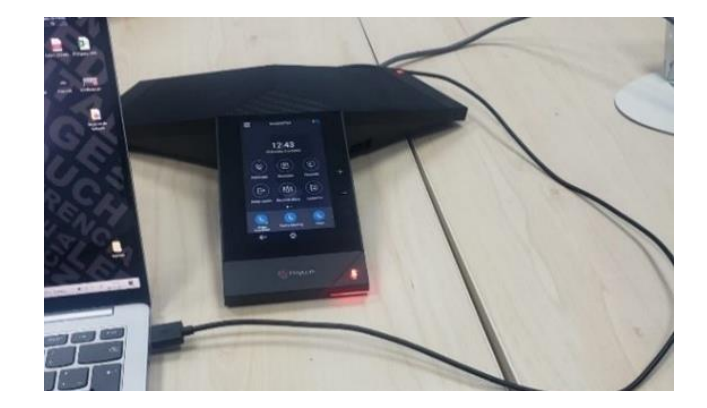

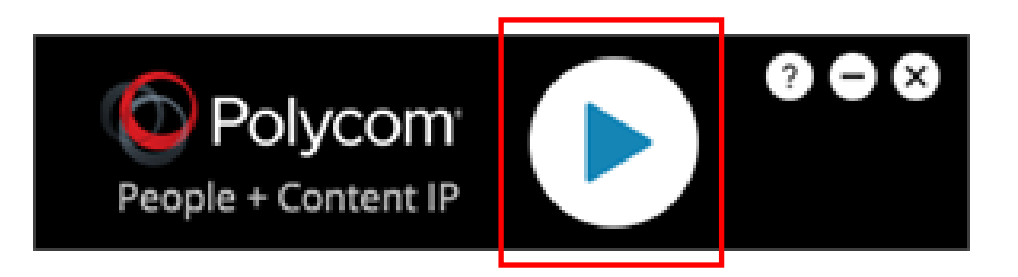

## Cómo proyectar contenido vía Cable USB:

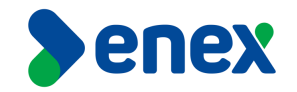

3) En paralelo y una vez ejecutado el envió de contenido, en el equipo Poly Trío aparecerá el siguiente Mensaje "Paso a través de cámara" el cual es normal y es parte del aviso del correcto envío de información desde el Notebook al monitor de video conferencia.

4) Una vez finalizada la proyección de contenido, se debe presionar sobre el ícono de detención de contenido "Stop" de color rojo, destacado en la imagen de referencia.

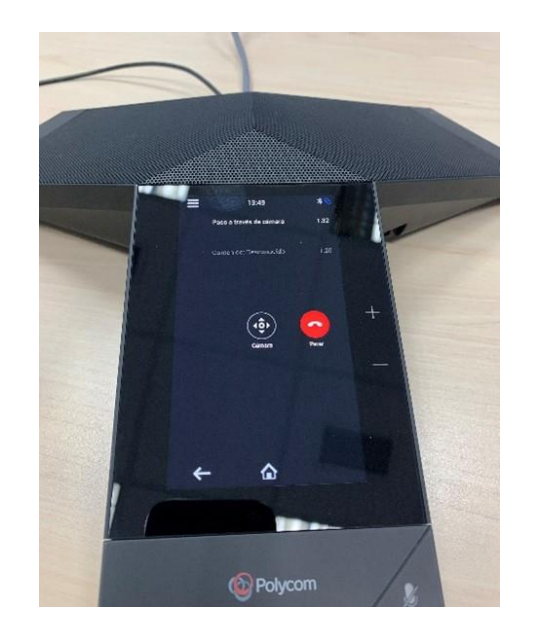

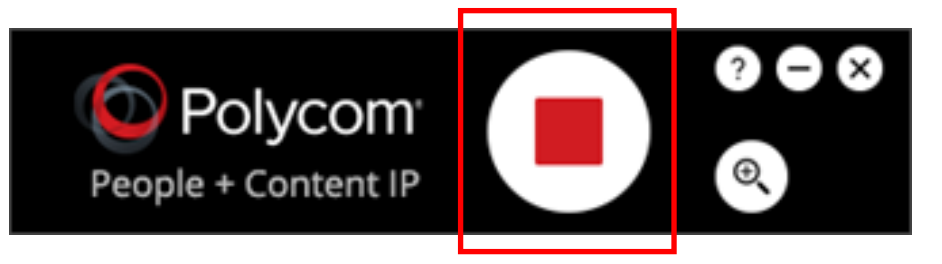

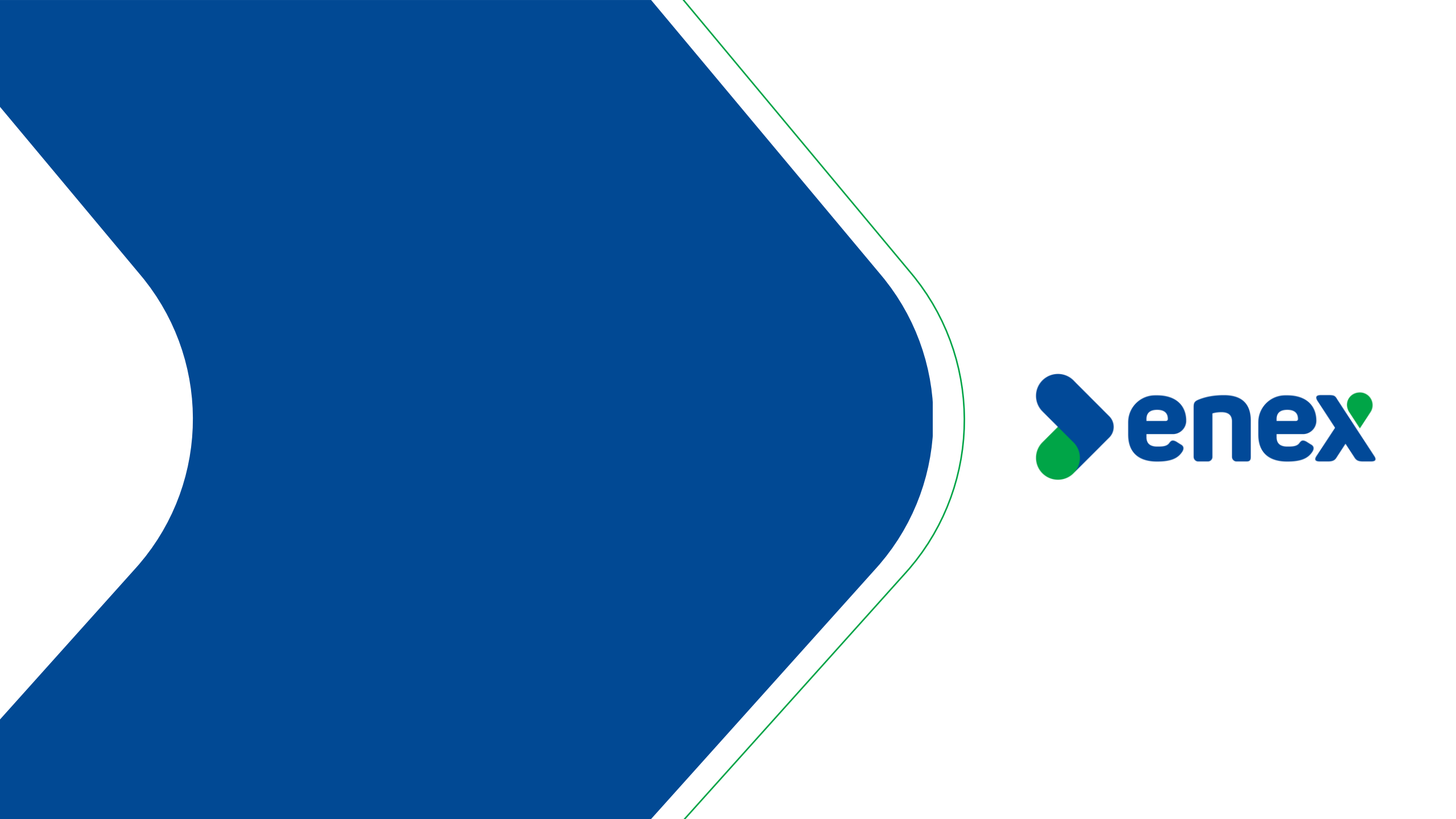